# **INSTRUCTIVO PARA PAGOS VIA INTERNET**

# POSTULANTES ESCUELA DE POSGRADO UNAC

## **IMPORTANTE**

Actualmente solo están disponibles vía Web los pagos para los **POSTULANTES A MAESTRIAS** y **DOCTORADOS** por los conceptos de **CARPETA DEL POSTULANTE** y **DERECHOS DE INSCRIPCIÓN** 

# **INICIO DEL PROCEDIMIENTO DE PAGO**

1) Ingrese a la web de Scotiabank: https://www.scotiabank.com.pe/

Marque la opción "ACCEDER" y escoja la opción "PERSONAS"

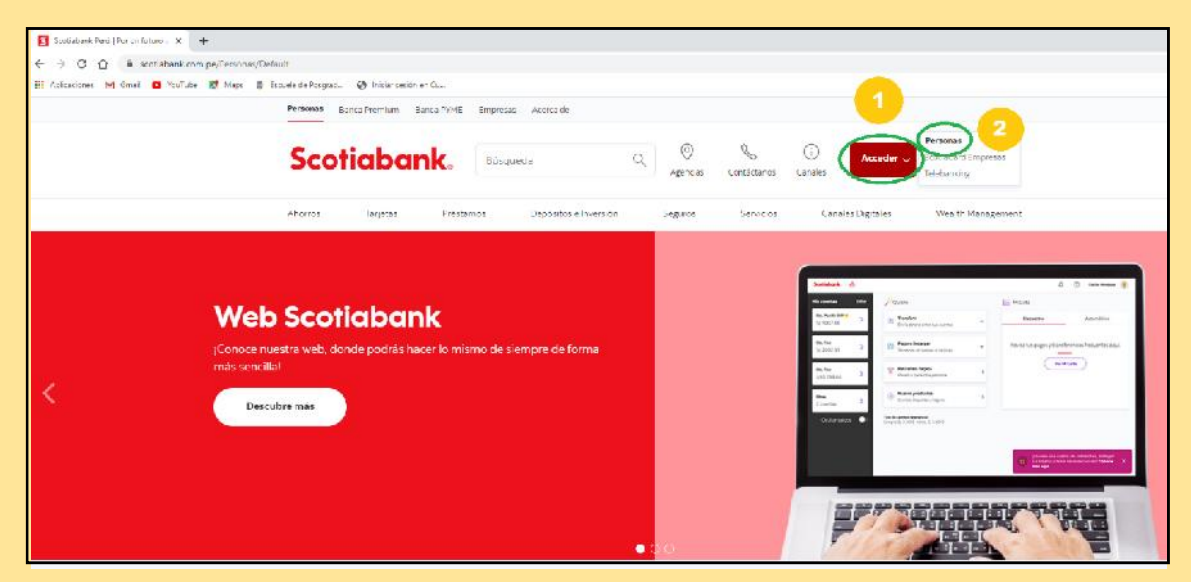

2) Elija su tipo de documento y escriba el número del mismo, luego pulse "CONTINUAR"

| Ingresa el número de tu documento<br>Ingresa tu número de documento |
|---------------------------------------------------------------------|
|                                                                     |
| Continuar                                                           |

3) Ingrese su contraseña y pulse "INICIAR SESION"

| 0       | 12345678<br>Cambiar usuario                     |
|---------|-------------------------------------------------|
| 🝵 Cont  | raseña 5                                        |
| ¿Olvida | ste tu contraseña?<br>Ifiar en este navegador 🗊 |
|         | Iniciar sesión                                  |
|         |                                                 |
|         | O ubicana in theman                             |
|         |                                                 |

4) Verifique su identidad con la CLAVE DIGITAL que llegará como mensaje de texto al celular que tiene registrado con el banco

| Veriliquemos lu               | identidad con la |
|-------------------------------|------------------|
| Clave Digital                 |                  |
| 🖞 Clave Digital               |                  |
| Enviar por correo electrónico | Volver a envlar  |
| ← Volver                      | Continuar        |

5) Una vez dentro del sistema escoja "PAGAR O RECARGAR" y en el menú desplegable elija "OTRAS EMPRESAS O INSTITUCIONES"

#### UNIVERSIDAD NACIONAL DEL CALLAO ESCUELA DE POSGRADO

|                                                                                                    | and a set a summer show a summer star                                                                                                    |             |                                                                                                    |
|----------------------------------------------------------------------------------------------------|----------------------------------------------------------------------------------------------------|-------------|----------------------------------------------------------------------------------------------------|
| abank 🖓                                                                                                    |                                                                                                    |             |                                                                                                    |
| intas Editi                                                                                                    | Quiero                                                                                                    |             | 8 <b>≡</b> Mi Lista                                                                                                    |
| a Sueldo >                                                                                                    | (a) Transferir<br>Envia dinero entre sus cuentas                                                                                                    |             | Frecuentes Automáticos                                                                                                    |
| ultar saldos 🛛 🔵                                                                                                    | Pagar o Recargar<br>Servicios: empresas o tanjetas                                                                                                    | ×           | Revisa tus pagos y transferencias frecuentes aqui                                                                                   |
|                                                                                                    | Retirer sin Tarjeta<br>Para ti o para otra persona                                                                                                    | ,           | · Ver Mi Lista                                                                                                    |
|                                                                                                    | Cambiar Dólares                                                                                                    | >           |                                                                                                    |
|                                                                                                    | Nuevos productos Cuertas. Depósitos y Seguros                                                                                                    | ,           |                                                                                                    |
| bank Peni j Por un futuro i                                                                                                    | × S Lotabari - Beca por internet - X +                                                                                                    |             |                                                                                                    |
| C () i miscot<br>iones M Small ()<br>Ibanik ()<br>Ibanik ()<br>Ibanik ()<br>Ibanik ()                                                                                                    | akterik.com perioditateblared<br>unitare 😻 frapa 🔹 Staats de Porgant. 🎯 inside verder en Cu.                                                                                                    |             | E Milian                                                                                                    |
| C () () existent<br>inves (M Small ())<br>Ibank. () ()<br>Ibank. () () ()<br>Ibank. () () () ()<br>Ibank. () () () () ()<br>Ibank. () () () | akankucompetujdanbaand<br>uutuar III Ango B Saunta darbagant. I naar anadrona Cu.<br>III Cullero<br>IIII Transferir<br>Ennis drane ante fus cuentas                                                                                                    |             | ∰ MiLista<br>Frecuentes Automáticos                                                                                                 |
| C () e elscot<br>intes M () ()<br>ibank () ()<br>ntas Edita<br>isuide<br>6.77 ><br>ultar saldos ()                                                                                                    | Alank competividan based<br>unitare et May & Saunds de Hogels. I vice readres Clu-<br>PR Quiero<br>Transferir<br>Ennis d'mero entre tais cuientas<br>Pager o Recargar<br>Saunds Clusters o tangetas                                                                                                    | •           | Image: Millista       Frecuentes       Automáticos       Revisa tus pagos y transferencias frecuentes aquil                         |
| C () = elscot<br>elscots M Small ()<br>elscots M Small ()<br>elscots ()<br>entes Edites<br>5.77 ><br>5.77 ><br>6.77 >                                                                                                    | Abank compet/ublashbaard<br>uuture   Abank alebaged.  Abank alebaged.  Abank                                                                                                    | •           | Mi Lista  Frecuentes  Automáticos  Revisa tus pagos y transferencias frecuentes aquil  Ver Mi Lista                                 |
| C () + miscot<br>exercises M (Final) ()<br>bonk () ()<br>ntas ()<br>soulde<br>6.77 ()<br>soulde<br>6.77 ()<br>ultar saldos ()                                                                                                    | Alank.compet/ublahband<br>uniture                                                                                                    |             | Mi Lista Frecuentes Automáticos Revisa tus pagos y transferencias frecuentes aqui                                                   |
| C Q ( ) Markent<br>cones (M Book ) ( )<br>bonk   Q<br>ntas Editor<br>5.77 ><br>5.77 ><br>ultar salidos •                                                                                                    | Atant.com.pt(L)darbband<br>unitur                                                                                                    | ор<br>С.С.  | Mi Lista     Frecuentes Automáticos      Revisa tus pagos y transferencias frecuentes aquil     Ver Mi Lista                        |
| C () () Priscol<br>cons () () Deal () ()<br>bonk () ()<br>ntas Edita<br>Suito<br>6.77 ><br>altar saldos ()                                                                                                    | Alank compet/clabeled<br>uniture   Alank  Alank  Alan                                                                                                    | ~           | Mi Lista  Frecuentes  Automáticos  Revisa tus pagos y transferencias frecuentes aquil  Ver Mi Lista                                 |
| C Q ( ) Miscol<br>cones (Miscol<br>bonk Q<br>ntas Edito<br>5.77 ><br>ultar salidos (                                                                                                    | Atomic competicidanticada<br>Unitar & May & Sound Alebagok.            Image: Sound Alebagok.         Image: Noise random et al.           Image: Sound Alebagok.         Image: Noise random et al.           Image: Sound Alebagok.         Image: Noise random et al.           Image: Sound Alebagok.         Image: Noise random et al.           Image: Sound Alebagok.         Image: Noise random et al.           Image: Sound Alebagok.         Image: Noise random et al.           Image: Sound Alebagok.         Image: Noise random et al.           Image: Sound Alebagok.         Image: Noise random et al.           Image: Sound Alebagok.         Image: Noise random et al.           Image: Sound Alebagoko.         Image: Noise random et al.           Image: Sound Alebagoko.         Image: Noise random et al.           Image: Sound Alebagoko.         Image: Noise random et al.           Image: Sound Alebagokoo.         Image: Noise random et al.           Image: Sound Alebagokoo.         Image: Noise random et al.           Image: Sound Alebagokoo.         Image: Noise random et al.           Image: Sound Alebagokoo.         Image: Noise random et al.           Image: Sound Alebagokoo.         Image: Noise random et al.           Image: Sound Alebagokoo.         Image: Noise random et al.           Image: Sound Alebagookoo.         Image: Noise random et al.                                                                                                    |             | Mi Lista           Frecuentes         Automáticos           Revisa tus pagos y transferencias frecuentes aquil         Ver Mi Lista |
| C Q e existent<br>corres (nt Genel C )<br>bonk Q (C )<br>ntas Editar<br>6.77 ><br>elitar salidos •                                                                                                    | Atomic competibilitations<br>Nations Competibilitations<br>Competibility<br>Competibility<br>Competibili | •           | Mi Lista           Frecuentes         Automáticos           Revisa tus pagos y transferencias frecuentes aquil         Ver Mi Lista |
| C Q e existent<br>corres (et foral C e<br>bonk A e<br>southo<br>6.77 ><br>elitar salidos •                                                                                                    | Atomic competibilate/bland<br>Nutione                                                                                                    | ×<br>•<br>• | Mi Lista     Frecuentes Autométicos     Revisa tus pagos y transferencias frecuentes aqui.     Ver Mi Lista                         |

6) En la opción "QUE PAGO QUIERES REALIZAR" escoja la categoría "UNIVERSIDADES e INSTITUTOS"

| ■ terraveckémi deninitátur X § tertakoré - lákor politikové X | +<br>8 756 9950 PT 1.       |           |
|---------------------------------------------------------------|-----------------------------|-----------|
| Scotiabank (n) Paterotza ampressa sinnikutionea               |                             |           |
|                                                               | ¿Qué pago quieres realizar? |           |
|                                                               | Eige une categorie          | e,        |
|                                                               | ← Volver                    | Continuer |
|                                                               |                             |           |

| O A é misorialamas/ejument/Stevic is.                              |                             |
|--------------------------------------------------------------------|-----------------------------|
| Aplanauer Millioni 🙆 Vallue 🖉 Ness 👔 Louise de Forgadu 🖓 Inconvers | 68°                         |
| Scotiabank. 🝙 Pagarotras amprasas ainstituciones                   |                             |
|                                                                    |                             |
|                                                                    | ¿Qué pago quieres realizar? |
|                                                                    |                             |
|                                                                    | -                           |
|                                                                    | Municipal dades             |
|                                                                    | - Seguros                   |
|                                                                    | servicies de belleze        |
|                                                                    | Universitidos e institutos  |
|                                                                    | Durs.                       |

7) Se va a activar la opción desplegable para escoger la institución, elija "UNIV DEL CALLAO"

| C → C ∩ E miscolubank.compet/uppmen/Uppmen/Uppm |                                                                                |   |
|----------------------------------------------------------------------------------------------------|--------------------------------------------------------------------------------|---|
|                                                                                                    | 2Qué pago quieres realizar?<br>Hige una categoría<br>Universidades e instruces | × |
|                                                                                                    | Emprese o institución<br>Exclusion di nombre de la encoresa<br>UNIVIDE LIMA    |   |
|                                                                                                    | UNIVIDEL CALLAO<br>UNIVIDEL CALLAO ADM 2019-8<br>UNIVINCA GARCILAZO DE LA VEGA |   |

- 8) Aparecerá el menú "TIPO DE SERVICIO". Puede escoger los 02 servicios disponibles:
  - ) "CARP POSTULANTE"  $\rightarrow$  Carpeta del Postulante (S/25.00)
  - ) "DERE INSCRIPCION" → Derechos de Inscripción (S/. 120.00)

Pulse "CONTINUAR"

| tersonickie Regionanie X Standard-Lawaperteere X     + C      el en accelute competitionning/banke list     entropy en entropy entropy entropy entropy     sono entropy entropy entropy     competitione | +<br>Ø www.enin. |                                                                                                    |          |
|----------------------------------------------------------------------------------------------------|------------------|----------------------------------------------------------------------------------------------------|----------|
|                                                                                                    | <                | Currence Sarvice<br>Currence Sarvice<br>Currence Sarvice<br>Currence Sarvice<br>Currence Sarvice<br>Currence Sarvice<br>Currence Sarvice<br>Currence Sarvice | ealizar? |

9) En la siguiente pantalla, verifique que en la sección que indica "QUE VAS A PAGAR" los datos sean correctos.

En la sección que sigue "COMPLETA TU INFORMACION", ingrese la información reuqerida y a continuación pulse en "PAGAR"

## UNIVERSIDAD NACIONAL DEL CALLAO ESCUELA DE POSGRADO

| A discritizative competition of the competition of the competition |                                                            |                                                            |
|----------------------------------------------------------------------------------------------------|------------------------------------------------------------|------------------------------------------------------------|
| a takaningan 🖬 Galal 🙃 Varia ing Mana 🔹 Danata da Ananata . 🙆 kacing sanita an                                                                                                    |                                                            |                                                            |
| n Angeler is near 🖌 onear 🕅 sais 🖇 pagestadisti 🖉 ana saya a                                                                                                    | 2QUÉ vas a paga<br>Ruc<br>2015070544<br>Tipo de servicio   | Ir?<br>Empresa e institución<br>UNIVESE CALLAO<br>Concepto |
|                                                                                                    | CARPRÓSTUDANTE<br>Moneda<br>Soles                          | EARPETA DE POSTULANTE                                      |
|                                                                                                    | Completa tu info                                           | rmación                                                    |
|                                                                                                    | Concluse and information     Nombre Cliente     Referencia |                                                            |
|                                                                                                    | e- Volver                                                  |                                                            |